## Руководство по качеству печати

Если после выполнения этих рекомендаций неполадка не устранена, обратитесь в службу поддержки пользователей. Возможно, требуется регулировка или замена одного из компонентов принтера.

#### Символы распечатываются с зубчатыми или неровными краями

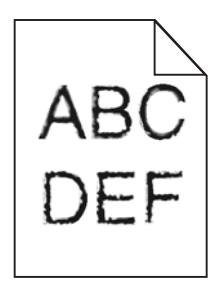

Если используются загружаемые шрифты, убедитесь, что они поддерживаются принтером, управляющим компьютером и программным приложением.

#### Обрезанные изображения

Попробуйте воспользоваться одним из следующих способов.

#### Проверьте положение направляющих

Отрегулируйте положение направляющих длины и ширины в лотке в соответствии с форматом загруженной бумаги.

### Проверьте значение параметра "Формат бумаги"

Убедитесь в том, что значение параметра "Формат бумаги" соответствует формату загруженной в лоток бумаги.

- 1 На панели управления принтером в меню "Бумага" выберите параметр "Формат бумаги".
- 2 Перед отправкой задания на печать укажите правильный формат бумаги:
  - Для пользователей Windows: формат бумаги можно указать в окне "Параметры печати".
  - Для пользователей Macintosh: формат бумаги можно указать в диалоговом окне "Page Setup".

#### Серый фон на распечатанных страницах

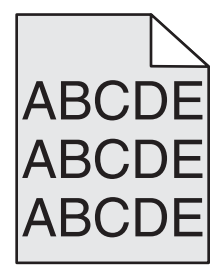

Выполните одно или несколько из указанных ниже действий.

#### Проверьте настройки затемнения или удаления фона

- Настройте параметр светлее или темнее.
- Увеличьте значения параметра удаления фона.

## Убедитесь в том, что картридж печати или картридж с тонером не является изношенным или неисправным

Замените изношенный или неисправный картридж.

#### Неправильно распечатываются поля

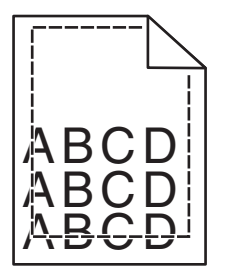

Возможные решения. Попробуйте воспользоваться одним из следующих способов.

#### Проверьте положение направляющих для бумаги

Отрегулируйте положение направляющих в лотке в соответствии с форматом загруженной бумаги.

## Проверьте значение параметра "Формат бумаги"

Убедитесь в том, что значение параметра "Формат бумаги" соответствует формату загруженной в лоток бумаги.

- 1 На панели управления принтером в меню "Бумага" выберите параметр "Формат бумаги".
- 2 Перед отправкой задания на печать укажите правильный формат бумаги:
  - Для пользователей Windows: формат бумаги можно указать в окне "Параметры печати".
  - Для пользователей Macintosh: формат бумаги можно указать в диалоговом окне "Page Setup".

## На распечатываемых страницах имеется линия светлого цвета, белая линия или линия неправильного цвета

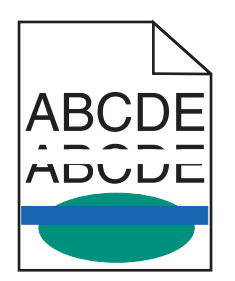

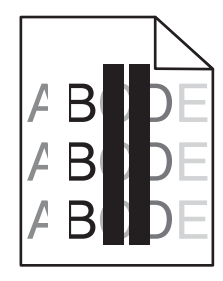

Выполните одно или несколько из указанных ниже действий.

# Убедитесь в том, что картридж печати или картридж с тонером исправен

Замените изношенный или неисправный картридж.

Для получения дополнительных сведений см. инструкции, прилагаемые к новой детали.

#### Убедитесь в том, что модуль переноса исправен

Замените неисправный модуль переноса.

Для получения дополнительных сведений см. инструкции, прилагаемые к новой детали.

#### Скручивание бумаги

Попробуйте выполнить одно или несколько из следующих рекомендуемых действий.

## Проверьте настройки типа и плотности бумаги

Убедитесь, что настройки типа и плотности бумаги соответствуют бумаге, загруженной в лоток или устройство подачи.

- 1 На панели управления принтером в меню «Бумага» выберите значения параметров «Тип бумаги» и «Плотность бумаги».
- 2 Перед отправкой задания на печать укажите правильный тип бумаги:
  - Для пользователей Windows: тип бумаги можно указать в окне «Параметры печати».
  - Для пользователей Macintosh: тип бумаги можно указать в диалоговом окне Print.

## Загрузите бумагу из новой упаковки

При высокой влажности воздуха бумага впитывает влагу. До загрузки в принтер бумагу следует хранить в фирменной упаковке.

#### Неоднородное качество печати

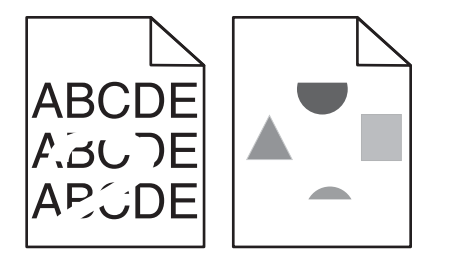

Попробуйте выполнить одно или несколько из следующих рекомендуемых действий.

## Загрузите бумагу из новой упаковки

Возможно, бумага отсырела из-за повышенной влажности воздуха. До загрузки в принтер бумагу следует хранить в фирменной упаковке.

### Проверьте настройки типа и плотности бумаги

Убедитесь, что настройки типа и плотности бумаги соответствуют бумаге, загруженной в лоток или устройство подачи.

- 1 На панели управления принтером в меню «Бумага» выберите значения параметров «Тип бумаги» и «Плотность бумаги».
- 2 Перед отправкой задания на печать укажите правильный тип бумаги:
  - Для пользователей Windows: тип бумаги можно указать в окне «Параметры печати».
  - Для пользователей Macintosh: тип бумаги можно указать в диалоговом окне Print.

## Не печатайте на тисненой бумаге с шероховатой поверхностью

## Убедитесь в том, что картридж печати или картридж с тонером исправен

Замените изношенный или неисправный картридж.

#### Убедитесь в том, что модуль переноса исправен

Замените неисправный модуль переноса.

Для получения дополнительных сведений см. инструкции, прилагаемые к новой детали.

#### Убедитесь в том, что термоблок исправен

Замените неисправный термоблок.

Для получения дополнительных сведений см. инструкции, прилагаемые к новой детали.

#### Слишком темная печать

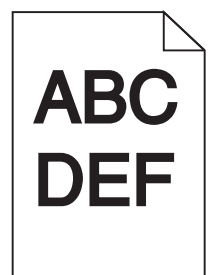

Выполните одно или несколько из указанных ниже действий.

# Проверьте значения параметров «Плотность тонера», «Яркость», «Контрастность».

- На панели управления принтером в меню «Качество» выберите для этих параметров меньшие значения.
- Для пользователей Windows: эти параметры можно изменить в окне «Параметры печати».

- Для пользователей Macintosh:
  - 1 Выберите Файл >Печать.
  - 2 Во всплывающем меню параметров печати выберите пункт Функции принтера.
  - 3 Выберите пониженные значения для параметров Toner Darkness, Brightness и Contrast.

#### Загрузите бумагу из новой упаковки

Возможно, бумага отсырела из-за повышенной влажности воздуха. До загрузки в принтер бумагу следует хранить в фирменной упаковке.

## Не печатайте на тисненой бумаге с шероховатой поверхностью

#### Проверьте параметр «Тип бумаги»

Убедитесь, что указан тип бумаги, соответствующий типу бумаги, загруженной в лоток или устройство подачи:

- На панели управления принтером в меню «Бумага» выберите параметр «Тип бумаги».
- Для пользователей Windows: проверьте данную настройку в окне «Параметры печати».
- Для пользователей Macintosh: проверьте эту настройку в диалоговом окне «Print».

#### Слишком светлая печать

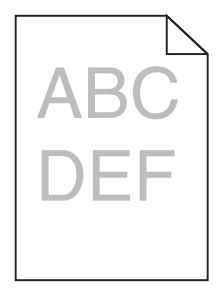

Попробуйте выполнить одно или несколько из следующих рекомендуемых действий.

## Проверьте значения параметров «Плотность тонера», «Яркость», «Контрастность».

Задано слишком низкое значение параметра «Плотность тонера», слишком низкое значение параметра «Яркость» или слишком низкое значение параметра «Контрастность».

- Эти параметры можно изменить, выбрав на панели управления принтером меню «Качество».
- Для пользователей Windows: эти параметры можно изменить в окне «Параметры печати».
- Для пользователей Macintosh:
  - 1 Выберите Файл >Печать.
  - 2 Во всплывающем меню параметров печати выберите пункт Функции принтера.
  - 3 Выберите повышенные значения для параметров «Платность тонера», «Яркость» и «Контрастность».

Руководство по качеству печати Стр. 6 из 13

## Загрузите бумагу из новой упаковки

Возможно, бумага отсырела из-за повышенной влажности воздуха. До загрузки в принтер бумагу следует хранить в фирменной упаковке.

## Не печатайте на тисненой бумаге с шероховатой поверхностью

### Проверьте параметр «Тип бумаги»

Убедитесь, что указан тип бумаги, соответствующий типу бумаги, загруженной в лоток или устройство подачи:

- На панели управления принтером в меню Рарег выберите параметр Рарег Туре.
- Для пользователей Windows: проверьте данную настройку в окне «Параметры печати».
- Для пользователей Macintosh: проверьте эту настройку в диалоговом окне «Print».

#### Убедитесь в том, что в картридже не заканчивается тонер

1 Извлеките картридж.

**ПРЕДУПРЕЖДЕНИЕ. Возможность повреждения:** Не дотрагивайтесь до фотобарабана. Впоследствии это может привести к снижению качества печати.

- 2 Энергично встряхните картридж несколько раз в разные стороны для перераспределения тонера.
- 3 Установите картридж на место.

**Примечание.** Если качество печати не улучшится, замените картридж того цвета, который не распечатывается.

### Обратитесь в службу поддержки

Если проблема не будет устранена, возможно, потребуется обслуживание принтера.

#### Принтер при печати выдает пустые страницы

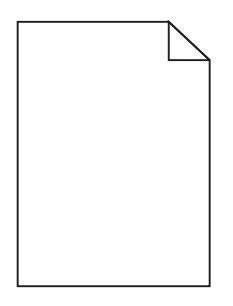

Выполните одно или несколько из указанных ниже действий.

## Убедитесь в том, что на картридже с тонером не осталось упаковочных материалов

Извлеките картридж и убедитесь, что упаковочный материал полностью снят. Установите картридж на место.

#### Убедитесь в том, что в картридже не заканчивается тонер

1 Извлеките картридж.

**ПРЕДУПРЕЖДЕНИЕ. Возможность повреждения:** Не дотрагивайтесь до фотобарабана. Впоследствии это может привести к снижению качества печати.

- 2 Энергично встряхните картридж несколько раз в разные стороны для перераспределения тонера.
- 3 Установите картридж на место.

**Примечание.** Если качество печати не улучшится, замените картридж того цвета, который не распечатывается.

### Обратитесь в службу поддержки

Если проблема не будет устранена, возможно, потребуется обслуживание принтера.

#### На распечатанных страницах появляются повторяющиеся дефекты

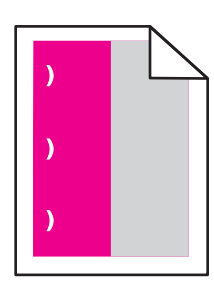

Выполните одно или несколько из указанных ниже действий.

#### Замените картридж печати или картридж с тонером

Замените картридж цвета с повторяющимися дефектами, если дефекты появляются на таких расстояниях:

- Каждые 33 мм (1,30 дюйма) страницы
- Каждые 35,3 мм (1,39 дюйма) страницы

#### Замена фотопроводника

Замените фотопроводник цвета с повторяющимися дефектами, если дефекты появляются на таких расстояниях:

- Каждые 28,3 мм (1,11 дюйма) страницы
- Каждые 72,4 мм (2,85 дюйма) страницы

### Замена термоблока

Замените термоблок, если дефекты появляются на таких расстояниях:

- Каждые 47,4 мм (1,87 дюйма) страницы
- Каждые 94,8 мм (3,73 дюйма) страницы
- Каждые 113 мм (4,45 дюйма) страницы

#### При печати на изображениях появляется оттенок

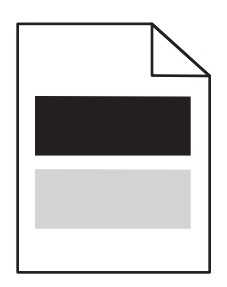

#### Проверьте настройки типа и плотности бумаги

Убедитесь, что настройки типа и плотности бумаги соответствуют бумаге, загруженной в лоток:

- 1 На панели управления принтером в меню «Бумага» выберите значения параметров «Тип бумаги» и «Плотность бумаги».
- 2 Перед отправкой задания на печать укажите правильный тип бумаги:
  - Для пользователей Windows: тип бумаги можно указать в окне «Параметры печати».
  - Для пользователей Macintosh: тип бумаги можно указать в диалоговом окне Print.

#### Убедитесь в том, что фотопроводник исправен

Замените неисправный фотопроводник.

#### Убедитесь в том, что в картридже не заканчивается тонер

1 Извлеките картридж.

**ПРЕДУПРЕЖДЕНИЕ. Возможность повреждения:** Не дотрагивайтесь до фотобарабана. Впоследствии это может привести к снижению качества печати.

- 2 Энергично встряхните картридж несколько раз в разные стороны для перераспределения тонера.
- 3 Установите картридж на место.

Примечание. Если качество печати не улучшится, замените картридж.

#### Обратитесь в службу поддержки

Если проблема не будет устранена, возможно, требуется обслуживание принтера.

#### Печать выполняется с перекосом

### Проверьте направляющие бумаги

Отрегулируйте положение направляющих в лотке в соответствии с форматом загруженной бумаги

## Проверьте бумагу

Печатайте только на бумаге, соответствующей техническим характеристикам принтера.

При печати выдаются сплошные черные или цветные страницы

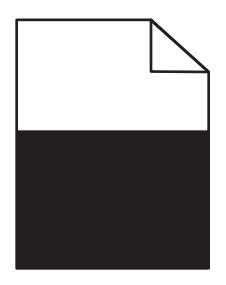

## Убедитесь в том, что фотопроводник исправен и установлен правильно

Извлеките фотопроводник и установите его повторно. Если проблема не будет устранена, возможно, потребуется заменить фотопроводник.

# Убедитесь, что картриджи исправны и установлены правильно и в них не заканчивается тонер

• Извлеките картриджи, встряхните каждый в разные стороны для перераспределения тонера и снова их установите.

**ПРЕДУПРЕЖДЕНИЕ. Возможность повреждения:** Не дотрагивайтесь до фотобарабана. Впоследствии это может привести к снижению качества печати.

• Установите картриджи.

Примечание. Если качество печати не улучшится, замените картриджи.

### Обратитесь в службу поддержки

Если проблема не будет устранена, возможно, потребуется обслуживание принтера.

#### На страницах видны повторяющиеся горизонтальные линии

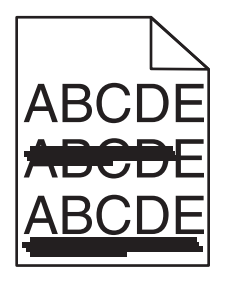

Попробуйте выполнить одно или несколько из следующих рекомендуемых действий.

### Выберите другой лоток или устройство подачи

• На панели управления принтера выберите:

Меню «Бумага» >«Устройство подачи по умолчанию» > выберите лоток или устройство подачи >Отправить

- Для пользователей Windows: источник бумаги можно выбрать в окне «Параметры печати».
- Для пользователей Macintosh: источник бумаги можно выбрать в диалоговом окне «Print» и всплывающих меню.

## Убедитесь в том, что картридж печати или картридж с тонером не является изношенным, неисправным или пустым

Замените изношенный, неисправный или пустой картридж.

#### На страницах видны повторяющиеся вертикальные линии

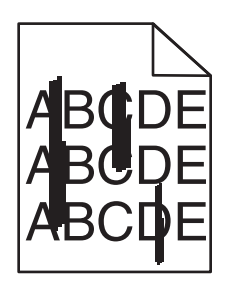

Попробуйте выполнить одно или несколько из следующих рекомендуемых действий.

## Выберите другой лоток или устройство подачи

• На панели управления принтера выберите:

**Меню «Бумага» >«Устройство подачи по умолчанию» >** выберите лоток или устройство подачи >**Отправить** 

- Для пользователей Windows: источник бумаги можно выбрать в окне «Параметры печати».
- Для пользователей Macintosh: источник бумаги можно выбрать в диалоговом окне «Print» и всплывающих меню.

# Убедитесь в том, что картридж печати или картридж с тонером не является изношенным, неисправным или пустым

Замените изношенный, неисправный или пустой картридж.

#### Убедитесь в том, что модуль переноса не изношен и исправен

Замените изношенный или неисправный модуль переноса.

## На странице появляются расплывчатые следы тонера или посторонний фон

Выполните одно или несколько из указанных ниже действий.

## Убедитесь в том, что на картридже печати или картридж с тонером установлен правильно и исправен

Повторно установите или замените неисправный картридж печати или картридж с тонером.

#### Убедитесь в том, что модуль переноса не изношен и исправен

Замените изношенный или неисправный модуль переноса.

#### Убедитесь в том, что фотопроводник не изношен и исправен

Замените изношенный или неисправный фотопроводник.

#### Убедитесь в том, что термоблок не изношен и исправен

Замените изношенный или неисправный термоблок.

## Убедитесь в том, что на принтере недавно проводилась калибровка

Выберите Настройка цвета в меню «Качество».

#### Убедитесь в том, что в приложении не указан не белый фон

Проверьте параметры приложения.

#### Убедитесь в отсутствии тонера в тракте продвижения бумаги

Обращение в службу поддержки.

#### Стирается тонер

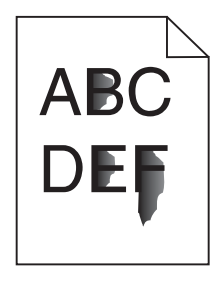

Попробуйте выполнить одно или несколько из следующих рекомендуемых действий:

### Проверьте настройки типа и плотности бумаги

Убедитесь, что настройки типа и плотности бумаги соответствуют бумаге, загруженной в лоток или устройство подачи.

- 1 На панели управления принтером в меню «Бумага» выберите значения параметров «Тип бумаги» и «Плотность бумаги». Измените настройку параметра «Плотность бумаги», выбрав вместо «Обычная» значение «Плотная».
- 2 Перед отправкой задания на печать укажите правильный тип бумаги:
  - Для пользователей Windows: тип бумаги можно указать в окне «Параметры печати».
  - Для пользователей Macintosh тип бумаги можно указать в диалоговом окне Print.

### Проверьте настройку фактуры бумаги

Убедитесь, что в меню «Бумага» на панели управления принтера значение параметра «Фактура бумаги» соответствует бумаге, загруженной в лоток или в устройство подачи. При необходимости замените для параметра «Фактура бумаги» значение «Стандартная» на значение «Шероховатая».

#### Убедитесь в том, что термоблок не изношен и исправен

Замените изношенный или неисправный термоблок. Для получения дополнительных сведений см. инструкции, прилагаемые к новой детали.

#### Пятна тонера

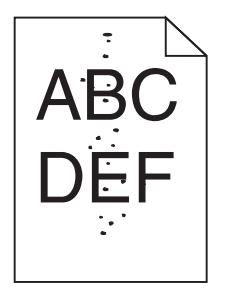

Выполните одно или несколько из указанных ниже действий.

## Убедитесь в том, что картридж печати или картридж с тонером не является изношенным или неисправным

Замените изношенный или неисправный картридж.

#### Убедитесь в отсутствии тонера в тракте продвижения бумаги

### Обратитесь в службу поддержки

Если проблема не будет устранена, возможно, потребуется обслуживание принтера.

#### Низкое качество печати на прозрачных пленках

Попробуйте воспользоваться одним из следующих способов.

## Проверьте прозрачные пленки

Используйте только прозрачные пленки, соответствующие техническим характеристикам принтера.

#### Проверьте значение параметра "Тип бумаги"

Убедитесь в том, что для параметра "Тип бумаги" задано значение "Прозрачные пленки":

- 1 На панели управления принтером в меню "Бумага" выберите параметр "Тип бумаги".
- 2 Перед отправкой задания на печать укажите правильный тип бумаги:
  - Для пользователей Windows: тип бумаги можно указать в окне "Параметры печати".
  - Для пользователей Macintosh: тип бумаги можно указать в диалоговом окне "Print".

#### Неоднородная плотность печати

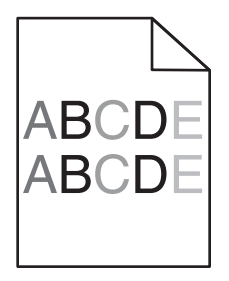

## Убедитесь в том, что картридж печати или картридж с тонером не является неисправным или изношенным

Замените изношенный или неисправный картридж.